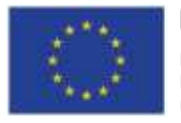

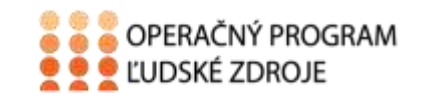

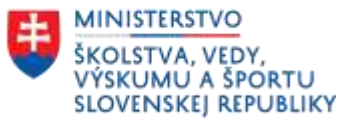

Tento projekt sa realizuje vďaka podpore z Európskeho sociálneho fondu a Európskeho fondu regionálneho rozvoja v rámci Operačného programu Ľudské zdroje.

## Učebný text

| Prioritná os:                  | Vzdelávanie                                                                    |
|--------------------------------|--------------------------------------------------------------------------------|
| Špecifický cieľ:               | Zvýšiť kvalitu odborného vzdelávania a prípravy reflektujúc potreby trhu práce |
| Prijímateľ:                    | Stredná zdravotnícka škola, Školská 230, Považská<br>Bystrica                  |
| Názov projektu:                | Zodpovedná príprava pre prax                                                   |
| Kód ITMS projektu:             | 312011AHA4                                                                     |
| Aktivita, resp. názov seminára | Práca s nemocničným informačným systémom                                       |
| Názov témy                     | Dispenzarizácia                                                                |
| Meno a priezvisko učiteľa      | PhDr. Alena Zboranová                                                          |
| Dátum vypracovania             | 26.5.2023                                                                      |

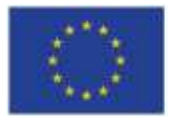

EURÓPSKA ÚNIA Európsky sociálny fond Európsky fond regionálneho rozvoja

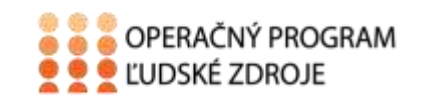

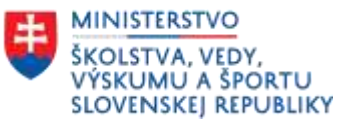

## Obsah

| D | ispenzarizácia                   | . 3 |
|---|----------------------------------|-----|
|   | Zaradenie pacienta do dispenzára | . 3 |
|   | Použitá literatúra               | . 5 |

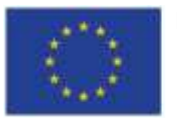

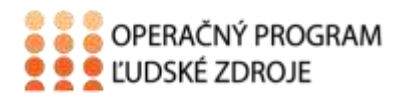

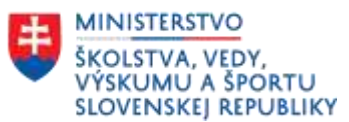

# Dispenzarizácia

Úlohou lekárov je okrem základnej včasnej diagnostiky aj sledovanie dlhodobých závažných chronických ochorení. Toto sledovanie nazývame dispenzarizácia.

**Dispenzarizácia** je včasné aktívne a systematická vyhľadávanie a liečenie osôb vyžadujúcich sústavnú preventívnu alebo liečebnú starostlivosť. Presne stanovuje počet prehliadok v roku, špecializáciu dispenzarizujúceho lekára a trvanie dispenzarizácie.

U dispenzárnej starostlivosti sa zaoberáme napríklad hypertenziou, DM, onkologickými, metabolickými a endokrinologickými ochoreniami, ochoreniami kože, alergickými, dýchacími ochoreniami .....

Poisťovne vedú zoznam poistencov zaradených do dispenzárnej starostlivosti.

### Zaradenie pacienta do dispenzára

V zozname pacientov vyberieme pacienta a v prvom riadku označíme Pacient-Dokumentácia

V druhom rade klikneme na žltú hviezdičku- dispenzarizácie.

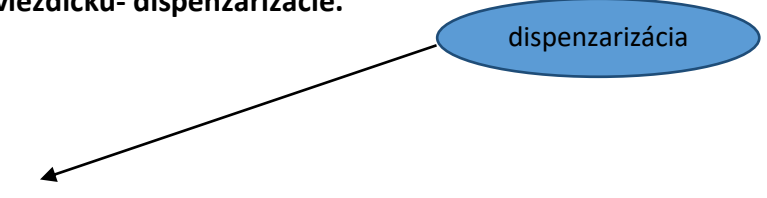

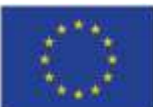

#### EURÓPSKA ÚNIA

Európsky sociálny fond Európsky fond regionálneho rozvoja

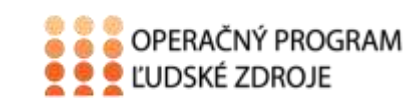

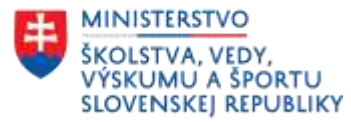

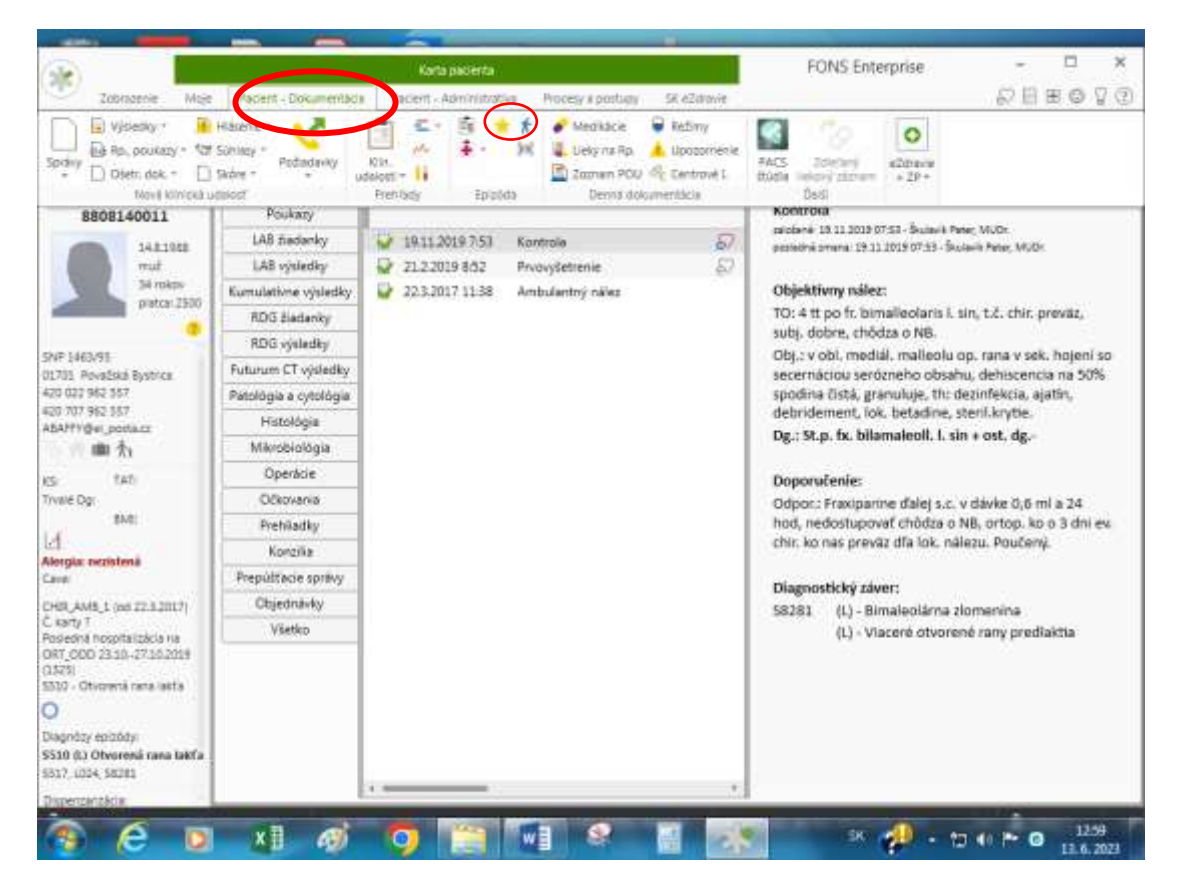

Vyroluje sa nám dispenzarizácia pacienta. Po stlačení modrej šípky pacienta buď priradíme do dispenzárnej starostlivosti alebo po kliknutí na slabomodrú šípku pacienta odstránime z dispenzárnej starostlivosti.

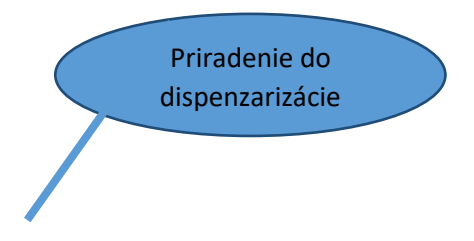

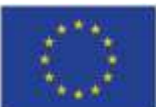

#### EURÓPSKA ÚNIA

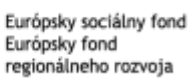

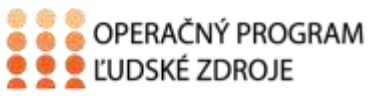

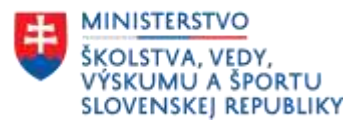

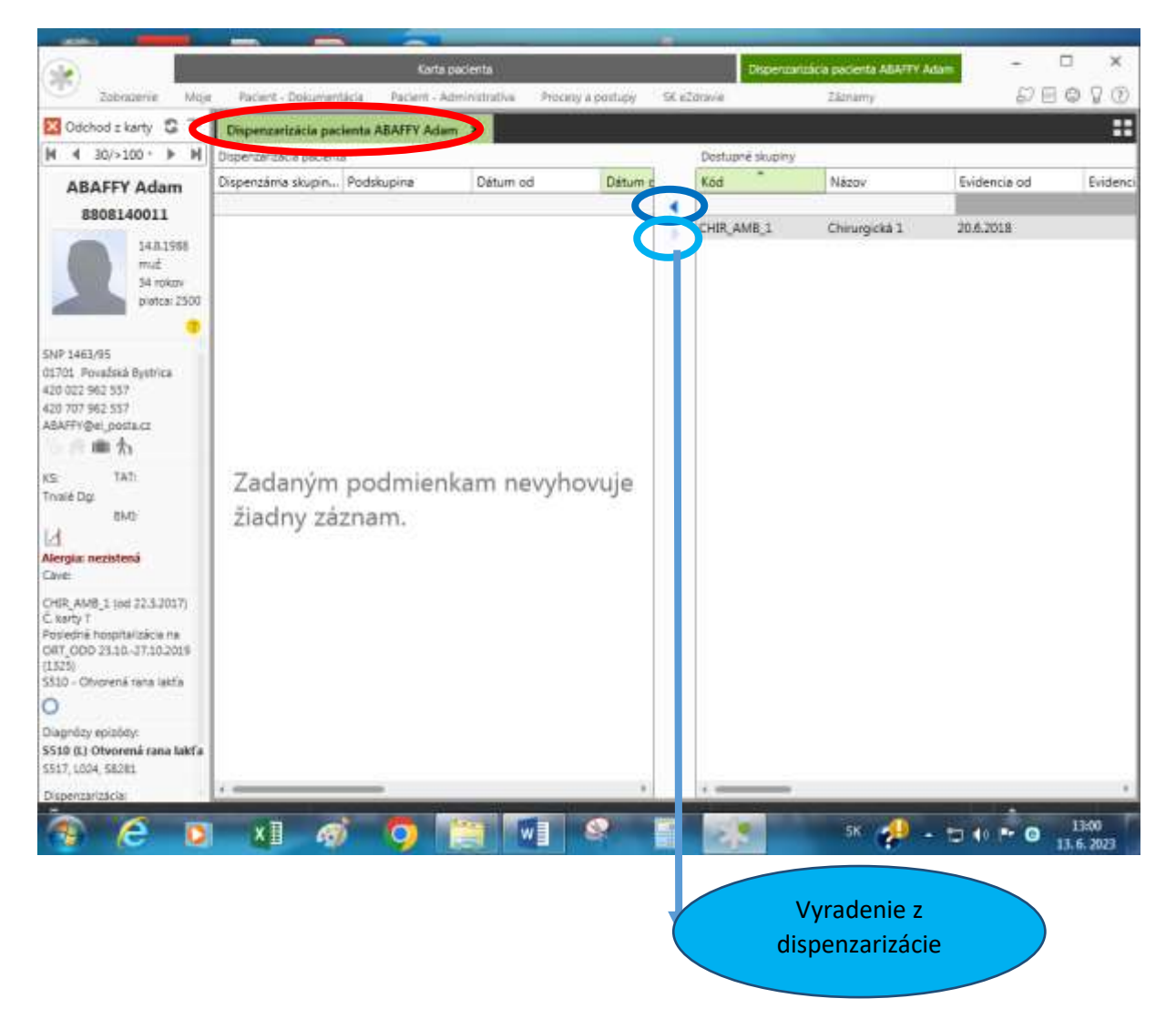

#### Použitá literatúra

5

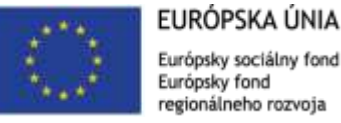

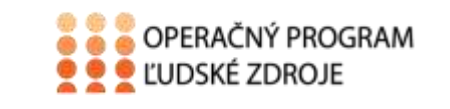

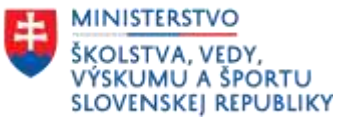

- 1. Majerník, J., Kotlárová, K. 2010. Medicínska informatika II. Nemocničný informačný systém. Košice. Vydavateľstvo: Univerzita Pavla Jozefa Šafárika, ISBN 978-80-7097-812-2
- 2. STAPRO, Užívateľská príručka. Fons Enterprise